## Wachtwoord vergeten? – Voer dit uit op een computer of laptop!! Een geldig e-mailadres is vereist!

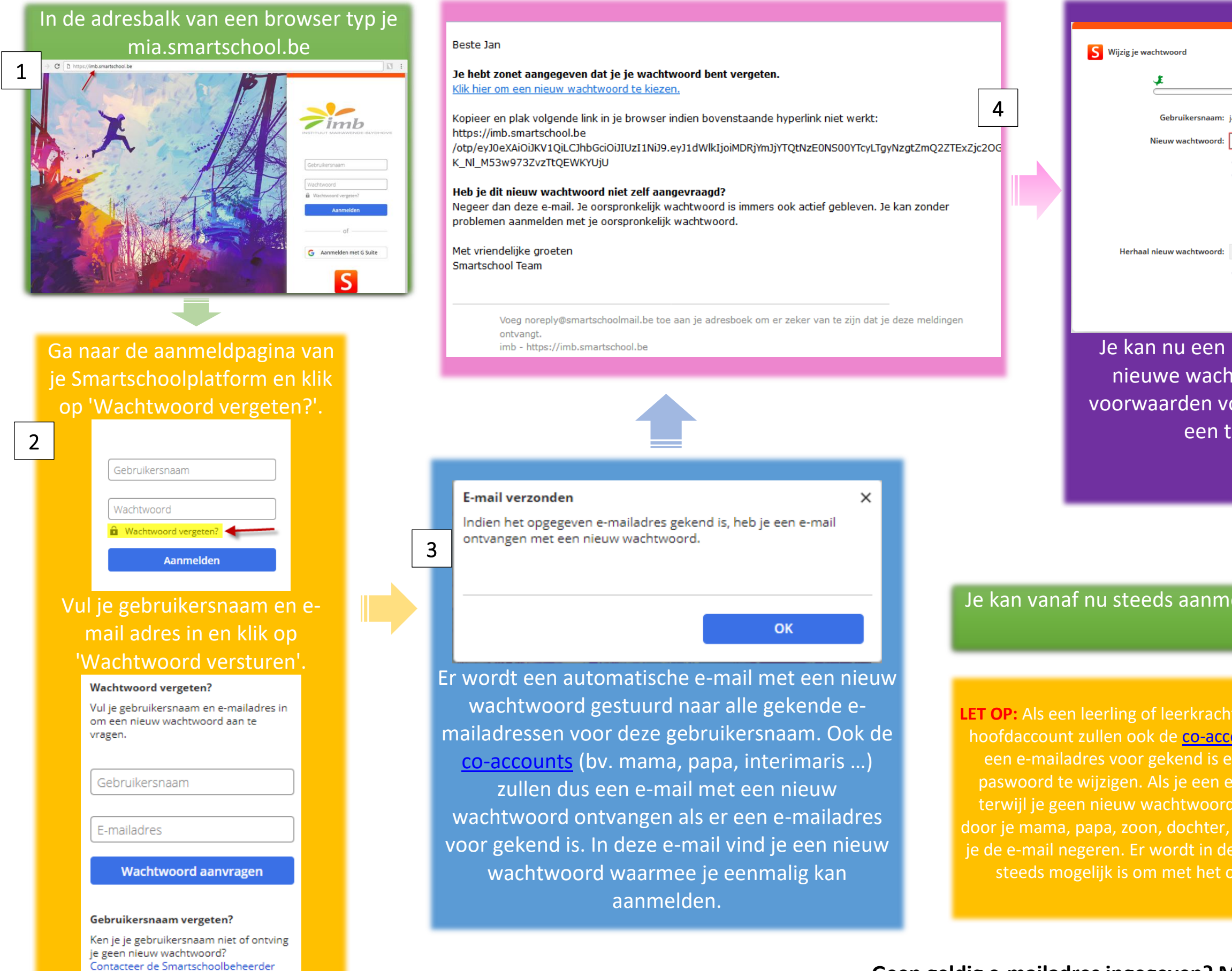

van je school.

| <b>199</b>                                                                                                    |   |
|----------------------------------------------------------------------------------------------------|---|
| n.selie                                                                                                    | 5 |
| 0                                                                                                    | Т |
| <ul> <li>Het nieuwe wachtwoord dient minimaal 8 karakters lang te zijn.</li> <li>Het nieuwe wachtwoord voldoet aan 3 van de volgende 4 voorwaarden:         <ul> <li>een kleine letter bevatten (a-z)</li> <li>een hoofdletter bevatten (A-Z)</li> <li>een cijfer bevatten (0-9)</li> <li>een ander karakter bevatten (*!?/)</li> </ul> </li> </ul> |   |
| Annuleren Opsiaan                                                                                                    |   |
| nieuw wachtwoord instellen. Het<br>twoord moet aan de gevraagde<br>oldoen. Ter bevestiging dien je het                                                                                                    |   |

een tweede keer in te vullen.

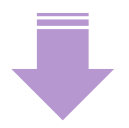

## Je kan vanaf nu steeds aanmelden met het nieuwe wachtwoord.

6

LET OP: Als een leerling of leerkracht een nieuw wachtwoord aanvraagt voor zijn hoofdaccount zullen ook de co-accounts (bv. mama, papa, interimaris ...) waar door je mama, papa, zoon, dochter, interimaris ... aangevraagd. In dat geval mag